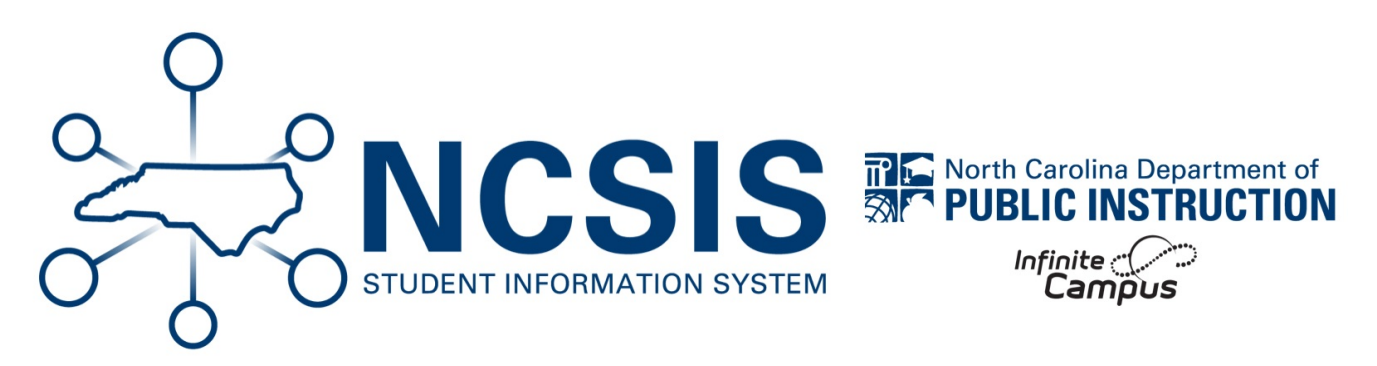

# **Report Cards**

07/10/2025 7:31 pm EDT

### **NC Traditional Report Card Template**

Use the following steps to create a report card template for traditional grading. Once a template is created, it can be copied to other calendars as necessary. The PSU has the ability to adjust the report card to meet the needs of the PSU as necessary.

For more information on regarding report setup visit the Report Setup | Infinite Campus (https://kb.infinitecampus.com/help/reportsetup) article.

#### Navigation: System Settings > System Preferences > Report Setup

- Enter "North Carolina Report Card" in the Name field.
- Select Report Card from the type dropdown.
- Enter a brief description as needed. (Optional)
- To make the report card template available in Campus Instruction or Portals, check boxes that will apply. (Optional)
- Enter "North Carolina Report Card" in the Report Display Name field.
- Select Conventional Report Card from the report type dropdown.
- Check the box to display Posted Grades.
- Select the Terms to include for the report card. PSUs can create one report card per term, but it is recommended to include all terms on the end of year report card.
- Select All Standards and Tasks to display.
- In the Grading Tasks box, select which grading tasks to include, i.e. Term Grade, Exam Grade, Semester Grade, Final Grade.
- Select which Placement and Signature options as necessary (Optional)
- Select the Report Card Legend as the Score Group to be printed. This legend displays the 10-point grading scale. i.e. 90-100
   = A, etc.
- Select which page layout to apply. Recommend layout is Portrait.
- In the Headers Options, it is recommended to check the boxes to include State ID, Date/Time Stamp, and Homeroom

Teacher if applicable.

- In the **Display Options**, it is recommended to **check** the following boxes to include:
  - Attendance Summary
    - Period Attendance use Course
    - Daily Attendance use Daily (Half/Whole Day) Term
    - Select Terms as appropriate
  - Score Comments Select all terms
  - Show Report Card Comments
  - Legal Name
- The **Mailing options** can be chosen per PSU decision. Selecting Recipient Names will add the Parent/Guardian of the Household names. Not selecting any mailing option will print "Parent/Guardian of Student". If a student has more than one household, one report card will print per household.
- Click Save once all report details have been added.

| North Carolina Report Card                                       | Report Card 🗸                                                                                                    | Instruction         |
|------------------------------------------------------------------|----------------------------------------------------------------------------------------------------|---------------------|
| Description                                                      |                                                                                                    | Portal - Active     |
|                                                                  |                                                                                                    | Portal - Historical |
| Denset Onlines                                                   |                                                                                                    |                     |
| Report Display Name                                              |                                                                                                    |                     |
| North Carolina Report Card                                       |                                                                                                    |                     |
| Depart Time                                                      |                                                                                                    |                     |
| Report Type                                                      | Grading Tasks Select all grading tasks                                                                                                    |                     |
| Conventional Report Card                                         | Grading Tasks                                                                                                    |                     |
| <ul> <li>Standards-Based Report Card</li> </ul>                  | Term Grade                                                                                                    |                     |
| Display Grades *                                                 | Semester Grade                                                                                                    |                     |
| Posted Grades                                                    | Final Grade                                                                                                    |                     |
| In-Progress Grades                                               | CTE > 3D Modeling and Animation I                                                                                                    |                     |
| Report on Terms                                                  | (1) Understand the career pathways and career opportu<br>(1.01) Understand career opportunities in 2D Medeling.                                                             | Inities i           |
|                                                                  | (1.02) Understand opportunities in the Technology Stud                                                                                                    | ent Ass             |
| Term 01 Term 03 Term 03                                          | (2) Apply durable employability skills<br>(2.01) Recognize durable employability skills and their i                                                                         | monta               |
|                                                                  | (2.02) Apply durable employability skills.                                                                                                    | niporta             |
|                                                                  | (3) Understand 3D modeling software and asset product<br>(3.01) Understand the constitution and interface of 2D and<br>(3.01) Understand the constitution of 2D and (3.01). | tion wc             |
| Tasks to Display                                                 | (3.02) Understand 3D asset production and workflow.                                                                                                    | ionemii             |
| All Standards and Tasks                                          | (4) Apply basic modeling techniques.                                                                                                    | divicio             |
| O Graded Standards and Tasks Only                                | (4.01) Understand transformations in 3D space and sub<br>(4.02) Implement tools to edit 3D meshes.                                                                          |                     |
| Placement and Signature Options                                  | (4.03) Implement techniques to produce 3D models.                                                                                                    | otures              |
| Next Year Placement Line                                         | (5.01) Understand the material editor and material com                                                                                                    | ponents             |
| Teacher Signature Line                                           | (5.02) Apply UV mapping and custom materials to a 3D                                                                                                    | mesh.               |
|                                                                  | <ul> <li>(6) Appry basic lighting and rendering.</li> <li>(6.01) Understand lights, light attributes, and render set</li> </ul>                                             | tings. 🔻            |
|                                                                  |                                                                                                    |                     |
| Parent Signature Line                                            | Choose Score Groups/Rubrics to be printed                                                                                                    |                     |
| Page Layout                                                      | Print GPA values associated with scores     NC 4 nt Scale                                                                                                    |                     |
| Portrait      Landscape                                          | NC 4.5 pt Scale                                                                                                    |                     |
| Additional space for terms                                       | NC 5 pt Scale                                                                                                    |                     |
| Property report for full duploy printing                         | Report Card Legend                                                                                                    |                     |
|                                                                  | Rubric - 1-4                                                                                                    |                     |
| Header Options                                                   | CTRL-click and SHIFT-click for multiple                                                                                                    |                     |
| Student ID                                                       |                                                                                                    |                     |
| State ID                                                         |                                                                                                    |                     |
| Student Counselor                                                |                                                                                                    |                     |
| Homeroom Teacher                                                 |                                                                                                    |                     |
| Date/Time Stamp                                                  |                                                                                                    |                     |
|                                                                  |                                                                                                    |                     |
| Display Options                                                  |                                                                                                    |                     |
| Attendance Summary                                               |                                                                                                    |                     |
| O Period O Course                                                |                                                                                                    |                     |
| O Daily Exact Term                                               |                                                                                                    |                     |
| <ul> <li>Daily (Half/Whole Day) Term</li> </ul>                  |                                                                                                    |                     |
| Select Terms *                                                   |                                                                                                    |                     |
| 1 - Quarters                                                     |                                                                                                    |                     |
| Term Q1 C Term Q2 C Term Q3                                      |                                                                                                    |                     |
| M Term Q4                                                        |                                                                                                    |                     |
| Cumulative GPA                                                   |                                                                                                    |                     |
| Class Rank                                                       |                                                                                                    |                     |
| Period                                                           |                                                                                                    |                     |
| Score Comments                                                   |                                                                                                    |                     |
| Term 1 Term 2 Term 3 Term 4                                      |                                                                                                    |                     |
| Show Score Percentage                                            |                                                                                                    |                     |
| Show Report Comments                                             |                                                                                                    |                     |
|                                                                  |                                                                                                    |                     |
| - Logai Name                                                     |                                                                                                    |                     |
| Term GPA                                                         |                                                                                                    |                     |
| U Weighted                                                       |                                                                                                    |                     |
| Unweighted                                                       |                                                                                                    |                     |
| Mailing Label Ontions                                            |                                                                                                    |                     |
| Student's Primary Household Only                                 |                                                                                                    |                     |
| - Student's Frinary Hodsenold Only                               |                                                                                                    |                     |
|                                                                  |                                                                                                    |                     |
| No Mailing Label                                                 |                                                                                                    |                     |
| No Mailing Label Recipient Names                                 |                                                                                                    |                     |
| No Mailing Label Recipient Names School Comment (printed on all) |                                                                                                    |                     |

After the first template has been created in one calendar, it can be copied to all necessary calendars in the PSU using the Reports Roll Forward Wizard | Infinite Campus (https://kb.infinitecampus.com/help/report-roll-forward).

## **NC Standards Report Card Template**

Use the following steps to create a report card template for standards grading. Once a template is created, it can be copied to other calendars as necessary. The PSU has the ability to adjust the report card to meet the needs of the PSU as necessary.

For more information on regarding report setup visit the Report Setup | Infinite Campus (https://kb.infinitecampus.com/help/report-setup) article.

#### Navigation: System Settings > System Preferences > Report Setup

- Enter "North Carolina Standard Report Card" in the Name field.
- Select Report Card from the type dropdown.
- Enter a brief description as needed. (Optional)
- To make the report card template available in Campus Instruction or Portals, check boxes that will apply. (Optional)
- Enter "North Carolina Report Card" in the Report Display Name field.
- Select Standards-Based Report Card from the report type dropdown.
- Check the box to display Posted Grades.
- Select the **Terms** to include for the report card. PSUs can create one report card per term, but it is recommended to include all terms on the end of year report card.
- In the **Grading Tasks** box, select which grading tasks or standards to include, i.e. Term Grade, Exam Grade, Semester Grade, Final Grade. Select standards or grading tasks individually by holding CTRL and selecting the standard or grading task.

| Report Detail                       |                                                                                                    |                     |
|-------------------------------------|----------------------------------------------------------------------------------------------------|---------------------|
| *Name                               | *Туре                                                                                                    | Available in        |
| North Carolina Standard Report Card | Report Card V                                                                                                  | Instruction         |
| Description                         |                                                                                                    | Dortal Astivo       |
| Standard report card template       |                                                                                                    |                     |
| [                                   | ]                                                                                                    | Portal - Historical |
| Report Options                      |                                                                                                    |                     |
| Report Display Name                 |                                                                                                    |                     |
| North Carolina Standard Report Card |                                                                                                    |                     |
|                                     |                                                                                                    |                     |
| Report Type                         | Orading Tasks                                                                                                  |                     |
| Conventional Depart Cord            | Grading lasks                                                                                                  |                     |
|                                     | Grading Tasks                                                                                                  |                     |
| Standards-Based Report Card         | Term Grade                                                                                                    | <b>▲</b>            |
|                                     | Exam Grade                                                                                                    |                     |
| Display Grades *                    | Semester Grade                                                                                                 | -                   |
| Posted Grades                       | Final Grade                                                                                                    |                     |
|                                     | Standards                                                                                                    |                     |
| In-Progress Grades                  | Grade 1 > Math Grade 1 > Operations and Algebraic Thir                                                         | nking               |
|                                     | Operations and Algebraic Thinking                                                                              |                     |
| Standards Display Options           | Grade 1 > Math Grade 1 > Measurement and Data                                                                  |                     |
| Grades for Selected Terms           | Measurement and Standards0                                                                                     |                     |
| _                                   | Grade 1 > Math Grade 1 > Geometry                                                                              |                     |
| 1 - Quarters                        | Geometry                                                                                                    | 45                  |
| Term Q1 🗹 Term Q2 🔽 Term Q3         | (NC.1.NBT.1) Count to 150, starting at any number less<br>(NC.1.NBT.7) Dead and write numerals, and represents | unan .              |
| Torm O4                             | (NC.1.NDT.7) Redu and write numerals, and represent a                                                          |                     |
| tenn Q4                             | (NC. I.NBT.5 ) Given a two-digit number, mentally find ro                                                      |                     |
| O Best Grade Only                   | Reading Foundational Skills                                                                                    |                     |
| O Most Recent Grade Only            | Choose Score Groups/Rubrics to be printed                                                                      |                     |

- Select Graded Standards and Tasks Only in Tasks to display.
  - If all standards are aligned to a course, only those standards graded for the terms selected will display on the report card.

- Select which Placement and Signature options as necessary (Optional)
- Select the Score Group or Rubric to be printed.
- Select which page layout to apply, Portrait or Landscape. This may vary based on the standards aligned to courses.
- In the Headers Options, it is recommended to check the boxes to include State ID, Date/Time Stamp, and Homeroom Teacher if applicable.

|                                                                   | Choose Score Groups/Rubrics to be printed |              |
|-------------------------------------------------------------------|-------------------------------------------|--------------|
| Taska ta Disalau                                                  | Print GPA values associated with scores   |              |
|                                                                   | NC 4 pt Scale                             |              |
| O All Standards and Tasks                                         | NC 5 pt Scale                             |              |
| Graded Standards and Tasks Only                                   | NC Default Rubric - Standards             |              |
| Placement and Signature Ontions                                   | Report Card Legend                        | _            |
|                                                                   | S. I. N. U Score Group (K-2)              | $\mathbf{v}$ |
|                                                                   | CTRL-click and SHIFT-click for multiple   | _            |
| Teacher Signature Line                                            |                                           |              |
| Principal Signature Line                                          |                                           |              |
| Parent Signature Line                                             |                                           |              |
| Page Layout                                                       |                                           |              |
| Portrait O Landscape                                              |                                           |              |
| Additional space for terms<br>(Recommended for more than 5 terms) |                                           |              |
| Prepare report for full duplex printing                           |                                           |              |
| Header Options                                                    |                                           |              |
| Student ID                                                        |                                           |              |
| State ID                                                          |                                           |              |
| Student Counselor                                                 |                                           |              |
| Momeroom Teacher                                                  |                                           |              |
| Z Date/Time Stamp                                                 |                                           |              |

- In the **Display Options**, it is recommended to **check** the following boxes to include:
  - Attendance Summary
    - Period Attendance use Course
    - Daily Attendance use Daily (Half/Whole Day) Term
    - Select Terms as appropriate
  - Score Comments Select all terms
  - Legal Name

| Display Options 0                   |
|-------------------------------------|
| ☑ Attendance Summary                |
| O Period O Course                   |
| O Daily Exact Term                  |
| Daily (Half/Whole Day) Term         |
| Select Terms *                      |
| I - Quarters                        |
| ☑ Term Q1 ☑ Term Q2 ☑ Term Q3       |
| Term Q4                             |
| Cumulative GPA                      |
| Class Rank                          |
| Period                              |
| Score Comments                      |
| 🗹 Term 1 🔽 Term 2 🗹 Term 3 🗹 Term 4 |
| Show Report Comments                |
| Legal Name                          |
| Term GPA                            |
| U Weighted                          |
|                                     |
|                                     |

- The **Mailing options** can be chosen per PSU decision. Selecting Recipient Names will add the Parent/Guardian of the Household names. Not selecting any mailing option will print "Parent/Guardian of Student". If a student has more than one household, one report card will print per household.
- Adding a School Comment will print on all report cards.

| Mailing Label Options               |  |
|-------------------------------------|--|
| Student's Primary Household Only    |  |
| O No Mailing Label                  |  |
| Recipient Names                     |  |
| Sakaal Commant (printed on all)     |  |
| School Comment (printed of all)     |  |
| Print at Beginning     Print at End |  |
|                                     |  |
|                                     |  |
|                                     |  |

• Click Save once all report details have been added.

After the first template has been created in one calendar, it can be copied to all necessary calendars in the PSU using the Reports Roll Forward Wizard | Infinite Campus (https://kb.infinitecampus.com/help/report-roll-forward).

NCSIS Knowledgebase | Article: Report Cards | Last Updated: 07/10/2025 7:31 pm EDT